# AMERICAN UNIVERSITY of KUWAIT®

Moodle: A comprehensive Tutorial for Teachers By: AUK IT Department

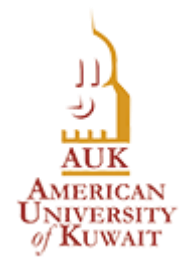

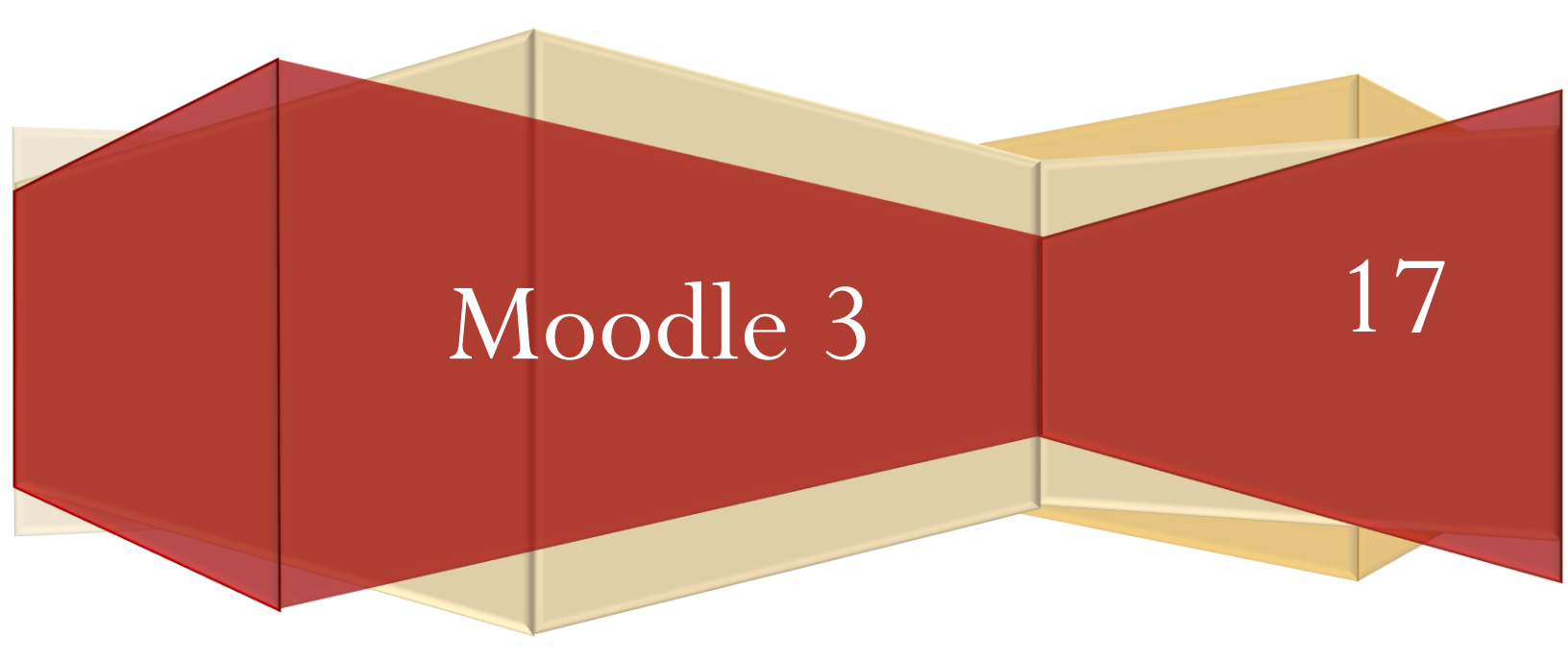

## **Table of Contents**

| Moodle: A | a comprehensive Tutorial for Teachers0 |
|-----------|----------------------------------------|
| 1.        | Home page overview2                    |
| 2.        | Courses                                |
| 2.1.      | Edit Settings                          |
| 3.        | Turn Editing on4                       |
| 4.        | Enroll Users to a course               |
| 5.        | Activities and Resources               |
| 5.1.      | An Activity:                           |
| 5.1.1.    | Assignment                             |
| 5.1.2.    | Attendance                             |
| 5.1.3.    | Porum                                  |
| 5.1.4.    | Glossary                               |
| 5.1.5.    | • Quiz                                 |
| 5.1.6.    | U Turnitin Assignment 2                |
| 5.1.7.    | Com meeting                            |
| 5.2.      | A Resource:                            |
| 5.2.1.    | <b>P</b> ile                           |
| 5.2.2.    | Label                                  |
| 5.2.3.    |                                        |
| 6.        | Gradebook                              |

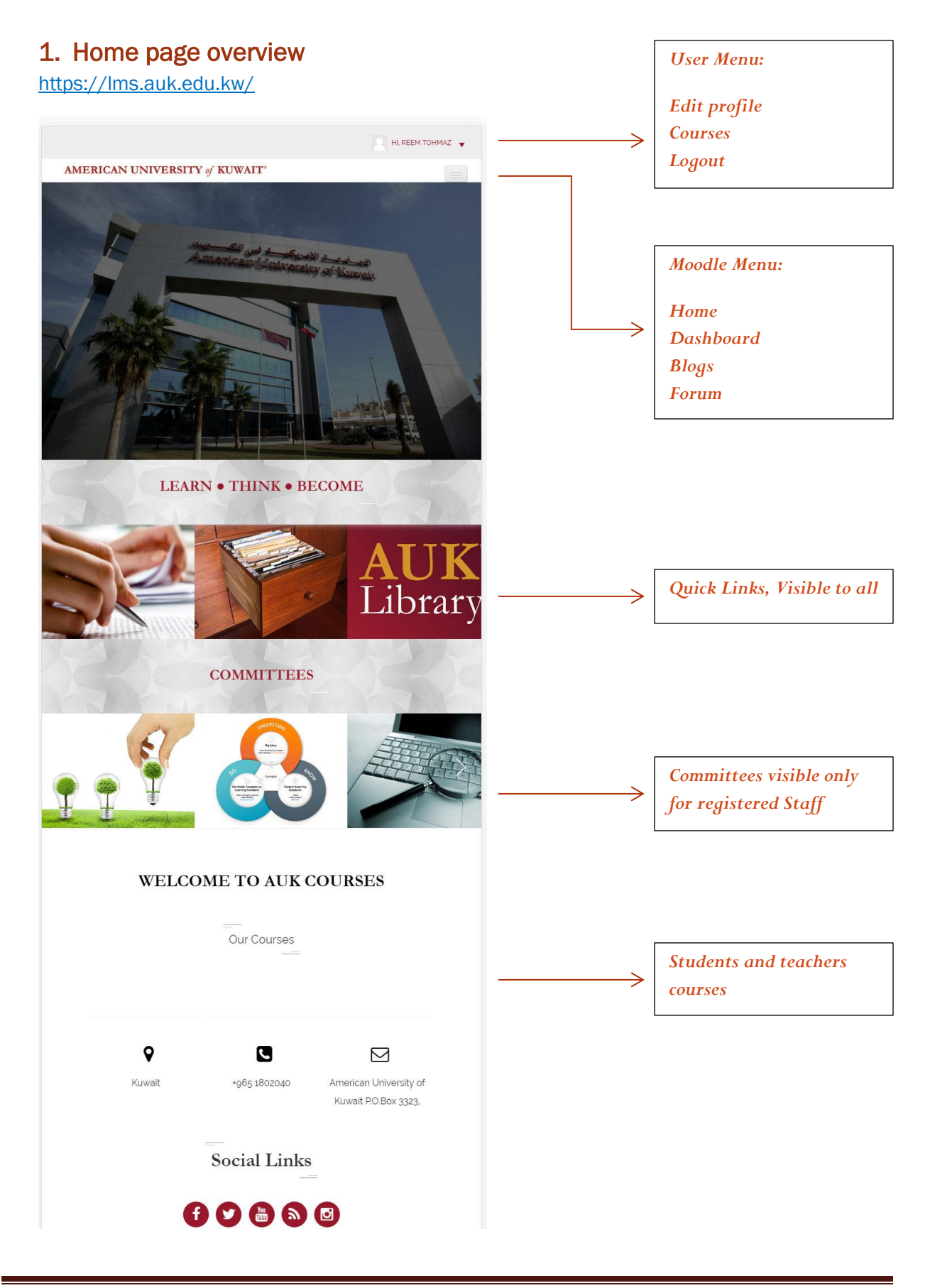

#### 2. Courses

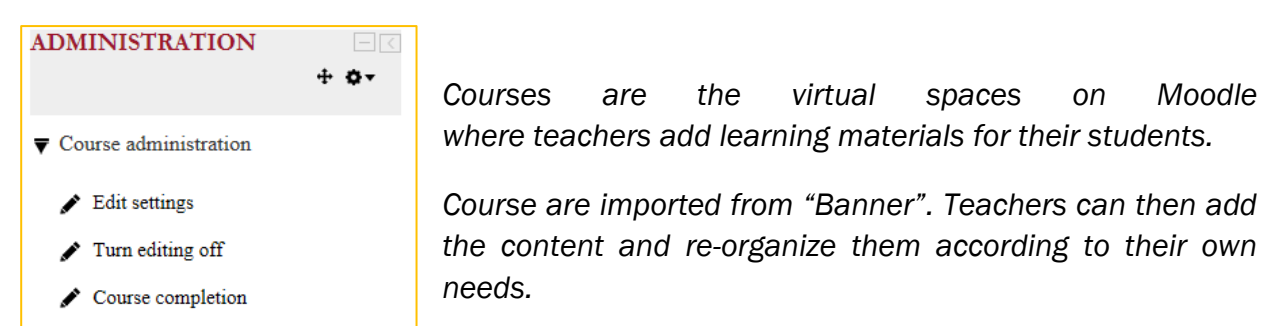

#### 2.1. Edit Settings

#### GENERAL Settings

To determine "Course start date" & "Course end date"

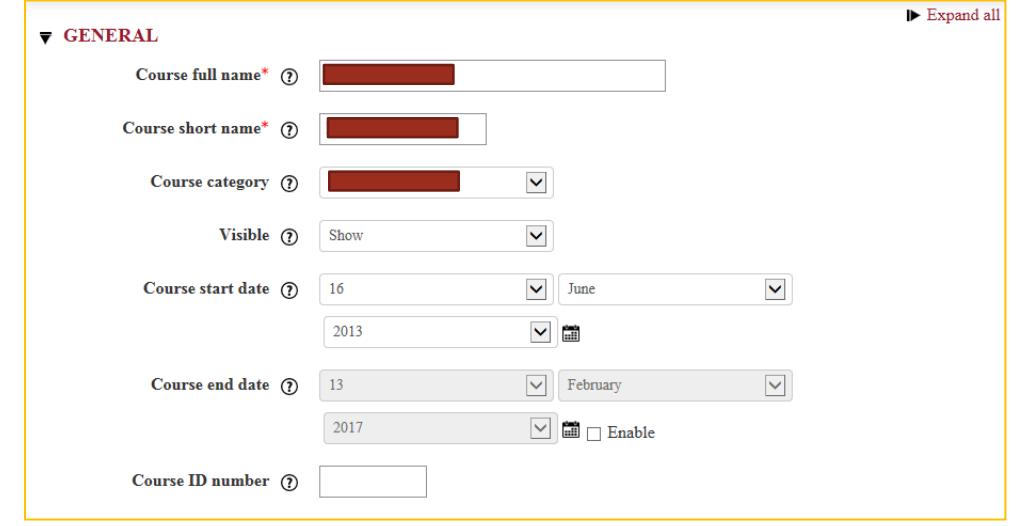

\*KINDLY DO NOT CHANGE "COURSE FULL NAME" OR "COURSE SHORT NAME" OR "COURSE CATEGORY"

#### COURSE FORMAT

| ▼ COURSE FORMAT<br>Format ⑦ | Grid format<br>Single activity format<br>Social format<br>Topics format<br>Weekly format |
|-----------------------------|------------------------------------------------------------------------------------------|
| Number of sections          | 3                                                                                        |
| Hidden sections (?)         | Hidden sections are shown in col                                                         |
| Course layout 🕥             | Show all sections on one page                                                            |

For course format, we recommend the "weekly format" as it is the easiest for AUK students to the follow the syllabus. However, you are free to choose what you see fit.

### 3. Turn Editing on

The Button can be found at the top right of a course homepage. This option is only available to teachers of the course who also have editing rights or to those users who are assigned site administration rights. Turn editing on allows teachers to change the appearance and functionality of the course.

|   |     | Edit 🕶 📥             |                                                                                     |
|---|-----|----------------------|-------------------------------------------------------------------------------------|
|   |     | Edit settings        | Click the "down arrow" next to "Edit" and choose one of the listed                  |
|   | →   | Move right           | settings.                                                                           |
|   | ۲   | Hide                 | <ul> <li>This icon will move the block to the bottom of the right column</li> </ul> |
| 0 | ▶ 2 | Duplicate            | - The open-eye icon means an item is visible to students. It will close             |
|   | 2   | Assign roles         | when you click on it                                                                |
|   | x   | Delete               | <ul> <li>clicking this icon will remove the block from the course</li> </ul>        |
|   | 4   | Copy to Sharing Cart |                                                                                     |

### 4. Enroll Users to a course

Every day, AUK Moodle Team will synchronize Moodle with Banner. Enrolling users will be automatically done for you.

### 5. Activities and Resources +Add an activity or resource

### 5.1. An Activity:

It is a general name for a group of features in a Moodle course. Usually an activity is something that a student will do that interacts with other students and or the teacher.

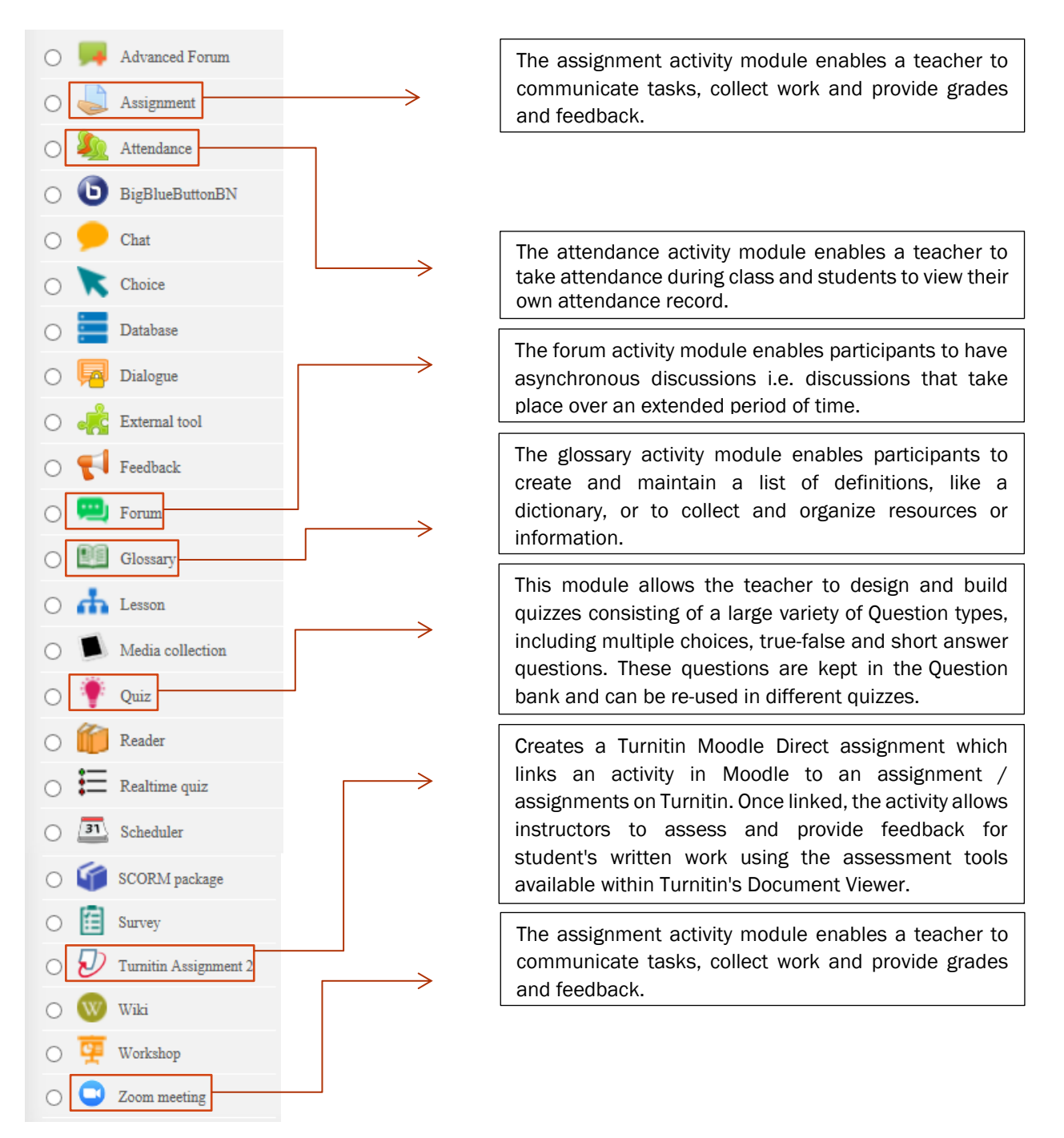

| 5.1.1. 崣 A                         | ssi               | gnm          | ent             |                                  |                |                             |                  |              |     |                                       |
|------------------------------------|-------------------|--------------|-----------------|----------------------------------|----------------|-----------------------------|------------------|--------------|-----|---------------------------------------|
| Turn ed                            | iting             | on           | $\rightarrow$ . | Add an ac                        | tivity or reso | $\rightarrow \downarrow$    | Assig            | gnment → a   | add |                                       |
| General                            | General settings: |              |                 |                                  |                |                             |                  |              |     |                                       |
| Assignment name*                   | You m             | nust supply  | / a value l     | here.                            |                | 7                           |                  |              |     |                                       |
|                                    |                   |              |                 |                                  |                |                             |                  | 1            |     |                                       |
| Description                        |                   | Format       | ▼ B             |                                  | 8 8 8 4        |                             |                  |              |     |                                       |
|                                    | Font fa           | mily 💌       | Font size       | x <sup>-</sup> 三 三 三<br>▼ ◇ 醋 &B |                |                             | 1 22             |              |     |                                       |
|                                    |                   |              |                 |                                  |                |                             |                  |              |     |                                       |
|                                    | Path:             |              |                 |                                  |                |                             |                  | -            |     |                                       |
| Display description on course page |                   |              |                 |                                  |                |                             |                  | 1            |     |                                       |
| ()<br>Additional files ()          |                   |              |                 |                                  |                |                             |                  |              |     | Maximum size for new files: Unlimited |
|                                    | ► 🗀 1             | Files        |                 |                                  |                |                             |                  |              |     |                                       |
|                                    | [                 |              |                 |                                  |                |                             |                  |              |     |                                       |
|                                    |                   |              |                 |                                  |                |                             |                  |              |     |                                       |
|                                    |                   |              |                 |                                  |                | You can drag and drop files | here to add them |              |     |                                       |
| Availabil                          | ity               |              |                 |                                  |                |                             |                  |              |     |                                       |
| Allow submissions from             | ?                 | 14           |                 | ~                                | February       | ~                           | 2017             | ~            | 09  |                                       |
|                                    |                   | 00           |                 | ~                                | 🏛 🖌 Enable     |                             |                  |              |     |                                       |
| Due date                           | ?                 | 21           |                 |                                  | February       | ~                           | 2017             | ~            | 09  |                                       |
|                                    |                   | 00           |                 | ×                                | 🛅 🖌 Enable     |                             |                  |              |     |                                       |
| Cut-off date                       | ?                 | 14           |                 |                                  | February       | $\checkmark$                | 2017             | $\checkmark$ | 09  | $\checkmark$                          |
|                                    | -                 | 20           |                 |                                  | 💷 🗌 Enable     |                             |                  |              |     |                                       |
| Always show description            | (?)               | $\checkmark$ |                 |                                  |                |                             |                  |              |     |                                       |
| • Grade                            | _                 |              |                 | (= .                             |                |                             |                  |              |     |                                       |
|                                    | Gra               | ide (?)      | Туре            | Point                            |                |                             |                  |              |     |                                       |
|                                    |                   |              | Scale           | Default compe                    |                |                             |                  |              |     |                                       |
|                                    |                   |              | Maxii           | mum grade 10                     |                |                             |                  |              |     |                                       |
| Grading                            | meth              | od (?)       | Simpl           | le direct grading                | $\checkmark$   |                             |                  |              |     |                                       |
| Grade o                            | catego            | ory (?)      | Not c           | ategorized                       | ~              |                             |                  |              |     |                                       |
| Grade                              | e to pa           | ass ?        |                 |                                  |                |                             |                  |              |     |                                       |
| Blind                              | gradi             | ng 🥐         | No              |                                  |                |                             |                  |              |     |                                       |
| Use grading w                      | orkfl             | ow ?         | No              |                                  | V              |                             |                  |              |     |                                       |
| Use grading al                     | locati            | on O         | No              |                                  |                |                             |                  |              |     |                                       |
| Use graulig at                     | 20081             |              |                 |                                  | •              |                             |                  |              |     |                                       |

# 5.1.2. 🌯 Attendance

The teacher can create multiple sessions and can mark the attendance status as "Present", "Absent", "Late", or "Excused" or modify the statuses to suit their needs. Reports are available for the entire class or individual students.

| • Turn editing on $\rightarrow$ + <sub>Add an activity or resource</sub> $\rightarrow$ $\stackrel{\text{L}}{\longrightarrow}$ Attendance $\rightarrow$ add |                                      |                     |                          |                      |                |  |  |  |
|----------------------------------------------------------------------------------------------------|--------------------------------------|---------------------|--------------------------|----------------------|----------------|--|--|--|
| <ul> <li>Click over the created attendance →</li> </ul>                                                                                                    |                                      |                     |                          |                      |                |  |  |  |
| Add session                                                                                                    | on →                                 |                     |                          |                      |                |  |  |  |
| Attendance for the course :: Exam                                                                                                    | ple Course                           |                     |                          |                      |                |  |  |  |
| Sessions Add session Report                                                                                                    | Export Settings Tempora              | ary users           |                          |                      |                |  |  |  |
| ▼ ADD SESSION                                                                                                    |                                      |                     |                          |                      | ▼ Collapse all |  |  |  |
| Type 🕐                                                                                                    | All students                         |                     |                          |                      |                |  |  |  |
| Date                                                                                                    | 14                                   | February            | 2017                     |                      |                |  |  |  |
| Time                                                                                                    | from: 00                             | 00                  | <b>v</b> to: 00          | 00                   | Y              |  |  |  |
| ٢                                                                                                    | Allow students to record own         | attendance          |                          |                      |                |  |  |  |
| Description                                                                                                    | Format                               |                     |                          |                      | •              |  |  |  |
|                                                                                                    | Path:                                |                     |                          |                      |                |  |  |  |
| ▼ MULTIPLE SESSIONS                                                                                                    |                                      |                     |                          |                      |                |  |  |  |
| ٢                                                                                                    | $\Box$ Repeat the session above as f | ollows              |                          |                      |                |  |  |  |
| Repeat on<br>Repeat every                                                                                                    | Sunday Monday                        | Tuesday 🔲 Wednesday | 🗌 Thursday 🔲 Friday 🔲 Sa | aturday              |                |  |  |  |
| Repeat until                                                                                                    | 14                                   | February            | 2017                     |                      |                |  |  |  |
| Repeat until                                                                                                    | 17                                   | Teordary            | 2017                     |                      |                |  |  |  |
|                                                                                                    |                                      |                     |                          |                      |                |  |  |  |
|                                                                                                    | Add Cancel                           |                     |                          |                      |                |  |  |  |
| Sessions -                                                                                                    | <del>`</del>                         |                     |                          |                      |                |  |  |  |
| 113 sessions were successfully gene                                                                                                    | rated                                |                     | To take attenda          | nce to this session. |                |  |  |  |
| Sessions Add session Report                                                                                                    | Export Settings Temp                 | orary users         | click over the gr        | een circle.          |                |  |  |  |
|                                                                                                    |                                      |                     |                          | All All past Months  | Weeks Days     |  |  |  |
| # Туре                                                                                                    | Date                                 | Time                | De                       | scription            | Actions        |  |  |  |
| 1 All students                                                                                                    | 07/20/16 (                           | Wed) 12:05pm        | Regula                   | r class session      | ↓<br>×         |  |  |  |
|                                                                                                    |                                      |                     |                          |                      |                |  |  |  |

\*\* Teachers need to create one attendance activity for each course

### 5.1.3. 📟 Forum

- Turn editing on  $\rightarrow$   $+_{\text{Add an activity or resource}}$   $\rightarrow \stackrel{\text{resource}}{\rightarrow}$  Forum  $\rightarrow$  add
- Click over the created Forum  $\rightarrow$  Add a new discussion topic

\*\* Once the user creates a forum, an email to all enrolled users will be sent.

#### 5.1.4. Marcal Glossary

- Turn editing on  $\rightarrow$  +Add an activity or resource  $\rightarrow$  III Glossary  $\rightarrow$  Add.
- Click over the created Glossary  $\rightarrow$  Add a new entry.

### 5.1.5. 🕈 Quiz

- Turn editing on  $\rightarrow$  +Add an activity or resource  $\rightarrow$  ? Quiz  $\rightarrow$  Add.
- Click over the created Quiz  $\rightarrow$  Add a new entry.

\*\* Now you need to add the quiz settings (i.e. date, time, time limit, attempts allowed)

• Administration → Quiz administration → Edit quiz

| Editing quiz: Quiz3 (?)          |                                  |
|----------------------------------|----------------------------------|
| Questions: 0   This quiz is open | Maximum grade 100.00 Save        |
| Repaginate                       | the a new question <sup>DO</sup> |
| 1                                |                                  |
| _                                | + a random question              |

We can choose to add either "a new Question" or "from question bank"

• Add  $\rightarrow$  a new question

\*\* Here you have to specify the question name (e.g. Q1), question text, and the grade (default points).

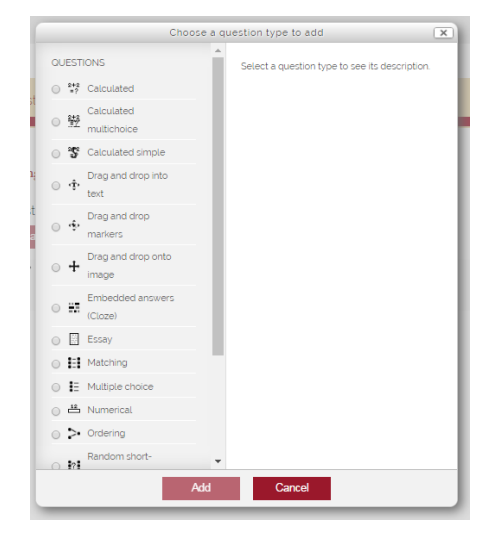

#### o Question Bank

To add question to the bank:

- ▶ Administration  $\rightarrow$  Course Administration  $\rightarrow$  Question bank  $\rightarrow$  Questions
- Create a new question ...
- Select a question type

To select question from the bank and add it to your quiz or exam

- Select a Category (i.e. Course Name)
- Select a question

|                                                                                 | Add from the question bank at the end | × |
|---------------------------------------------------------------------------------|---------------------------------------|---|
| Select a category:                                                              |                                       |   |
| Default for EC-01-2013 (12) •                                                   |                                       |   |
|                                                                                 |                                       |   |
| he default category for questions shared in context. EC-01-2013.                |                                       |   |
| earch options 🔻                                                                 |                                       |   |
| ) Also show questions from subcategories                                        |                                       |   |
| Also show old questions                                                         |                                       |   |
| □ T <sup>▲</sup>                                                                | Question                              |   |
| 🛛 🗹 q2 Write about your sorry disappointing life.                               |                                       | ٩ |
| <ul> <li>q2 Write about your sorry disappointing life.</li> </ul>               |                                       | ٩ |
| write weiteeeee                                                                 |                                       | ٩ |
| ▶ <i>🖉</i> 🖽 o o                                                                |                                       | ٩ |
| embedded (#1) is the capital of Germany. San Francisco: (#2) 23+ 0.8 -          | i#3I.                                 | ٩ |
| 🛛 🖉 🧧 q3 You are an:                                                            |                                       | ٩ |
| Sky Color what is the color of the sky?                                         |                                       | ٩ |
| • 🗆 • • 3 333                                                                   |                                       | ٩ |
| • • • • • • • • • • • • • • • • • • •                                           |                                       | ٩ |
| <b>q1</b> Your name is Jassim.                                                  |                                       | ٩ |
| <ul> <li>Test Q The version of the currently installed Moodle is 2.9</li> </ul> |                                       | ٩ |
|                                                                                 |                                       |   |

# 5.1.6. $\overline{\mathcal{D}}$ Turnitin Assignment 2

A Turnitin Moodle Direct assignment links an activity in Moodle to an assignment(s) on Turnitin. Once linked, the activity allows instructors to assess and provide feedback for student's written work using the assessment tools available within Turnitin's Document Viewer.

• Administration  $\rightarrow \overline{\mathcal{V}}$  Turnitin Assignment 2  $\rightarrow$  add

\*\* Students will upload assignment to check it against Turnitin.

## 5.1.7. <sup>C</sup> Zoom meeting

- Go to → <u>https://zoom.us</u>
- Create account (sign up)
   Turn editing on → +Add an activity or resource → Commenting → add
- Give subject to your meeting then save and display.
- Expand all ▼ GENERAL Topic\* Introduction to personal computer Start Meeting Start the meeting click button. • Download and run zoom • You have the following tools:  $\mathbf{r}$ 2...  $\mathbb{R}^1$ Ť ➤ Invite Manage Participants Share Screen Select a window or an application that you want to sh Desktop 1 Desktop 2 Whiteboard iPhone/iPad W LMS - Microsoft Word Launch Meeting - Zoom - Goo... Zoom - Free Account Free Online Diploma in Databa.. 🚺 iTA... 🗗 🗉 🖾 🚺 Inbox - rto... 🗗 🗖 🗙 i rtohmaz@auk.edu.kw sccm\_2012 iTALC 3.0.0 Share computer sound Optimize for full screen video clip Share Screen
  - Advanced sharing
     Precord
     End Meeting
     Chat

#### 5.2. A Resource:

It is an item that a teacher can use to support learning, such as a file or link. In edit mode, a teacher can add resources via a drop down menu. Resources appear as a single link with an icon in front of it that represents the type of resource.

### 5.2.1. 🚏 File

The file module enables a teacher to provide a file as a course resource. Where possible, the file will be displayed within the course interface; otherwise students will be prompted to download it. The file may include supporting files, for example an HTML page may have embedded images or Flash objects.

Note that students need to have the appropriate software on their computers in order to open the file.

A file may be used to:

- share presentations given in class
- include a mini website as a course resource
- provide draft files of certain software programs (eg Photoshop .psd) so students can edit and submit them for assessment

To upload a file:

| Turn editing or                            | $\rightarrow$ $+$ Add an activity or resource $\rightarrow$ File $\rightarrow$ add    |
|--------------------------------------------|---------------------------------------------------------------------------------------|
| ▼ GENERAL                                  | ► Expand all                                                                          |
| Name*                                      | test                                                                                  |
| Description                                | Paragraph V B I H B C C C C C C C C C C C C C C C C C C                               |
|                                            |                                                                                       |
|                                            | Path: p                                                                               |
| Display description on course<br>page<br>⑦ |                                                                                       |
| Select files                               | Maximum size for new files. Unlimited                                                 |
|                                            |                                                                                       |
|                                            | Files                                                                                 |
|                                            |                                                                                       |
|                                            |                                                                                       |
|                                            | I You can drag and drop files here to add them. I I I I I I I I I I I I I I I I I I I |

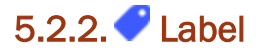

The label module enables text and multimedia to be inserted into the course page in between links to other resources and activities. Labels are very versatile and can help to improve the appearance of a course if used thoughtfully.

Labels may be used to:

- Split up a long list of activities with a subheading or an image
- Display an embedded sound file or video directly on the course page
- Add a short description to a course section

To add label:

| •          | Turn editing on $\rightarrow$ +Add an activity or resource | → La | abe | I → Add.                           |
|------------|------------------------------------------------------------|------|-----|------------------------------------|
| Label text |                                                            |      |     |                                    |
|            |                                                            |      | >[  | Click here to expand the tool bar. |
|            | Path:                                                      |      |     |                                    |

## 5.2.3. 🔗 URL

IT enables a teacher to provide a web link as a course resource. Anything that is freely available online, such as documents or images, can be linked to; the URL doesn't have to be the home page of a website.

The URL of a particular web page may be copied and pasted or a teacher can use the file picker and choose a link from a repository such as Flickr, YouTube or Wikimedia (depending upon which repositories are enabled for the site).

There are a number of display options for the URL, such as embedded or opening in a new window and advanced options for passing information, such as a student's name, to the URL if required.

Note that URLs can also be added to any other resource or activity type through the text editor.

| Adding a new URL 🕥                      |                                                                                                    |
|-----------------------------------------|----------------------------------------------------------------------------------------------------|
| <b>▼</b> GENERAL                        | ► Expand all                                                                                                    |
| Name*                                   |                                                                                                    |
| External URL*                           | Choose a link                                                                                                    |
| Description                             |                                                                                                    |
|                                         | Font family $\checkmark$ Font size $\checkmark$ $\checkmark$ $\blacksquare$ $\diamondsuit_B$ $\checkmark$ $\blacksquare$ $\bowtie$ $\bowtie$ |
|                                         | Path:                                                                                                    |
| Display description on course page<br>⑦ |                                                                                                    |

#### 6. Gradebook

- > From Dashboard select the course you need to configure its grade book.
- > Navigation  $\rightarrow$  My courses  $\rightarrow \blacksquare$  Grades.

| Grader Report $\rightarrow$ setup (tab) $\rightarrow$ | gory                          |
|-------------------------------------------------------|-------------------------------|
| ▼ GRADE CATEGORY                                      |                               |
| Category name*                                        |                               |
| Aggregation ()                                        | Simple weighted mean of gra 🔻 |
|                                                       | Show more                     |
| ► CATEGORY TOTAL                                      |                               |
| ► PARENT CATEGORY                                     |                               |
|                                                       |                               |
|                                                       | Save changes Cancel           |

- Create categories to your gradebook (e.g. Quizzes, Exams, E-portfolio, Assignments, course Forums, etc....) then save changes.
- Setup (tab) → Gradebook setup (tab) → fill the weights of each item → save changes.
   Example:

| Item        | Weight |
|-------------|--------|
| Quizzes     | 15     |
| Exams       | 40     |
| E-portfolio | 10     |
| Assignments | 20     |
| Forums      | 15     |